## AUTOCAD KURULUMU

## 1 - <u>https://www.autodesk.com/education/free-software/autocad</u> adresine girilir. Creat Account

| EDUCATION                              | Free software                                                                                            | Learn & teach                                                          | Competitions & events                                                                            | Prepare & excel     | Support | About Autodesk Education |
|----------------------------------------|----------------------------------------------------------------------------------------------------|------------------------------------------------------------------------|--------------------------------------------------------------------------------------------------|---------------------|---------|--------------------------|
|                                        |                                                                                                    |                                                                        |                                                                                                  |                     |         |                          |
|                                        |                                                                                                    |                                                                        |                                                                                                  |                     |         |                          |
| AL<br>De<br>dra<br>enj                 | ItoCAD<br>sign and shape the we<br>wings and 3D models<br>joy greater flexibility i<br>stem Requirements | orld around you with<br>s, work with designs a<br>with the new AutoCAI | AutoCAD software. Create prec<br>across platforms and on any de<br>D web and mobile apps.        | ise 2D<br>vice, and |         |                          |
| No<br>Ge                               | te: AutoCAD for Mac a<br>t AutoCAD for Mac                                                               | and Mac OS x 10.13 (H                                                  | igh Sierra) compatibility is also                                                                | o available.        |         |                          |
| No<br>Ge                               | te: AutoCAD for Mac a<br>t AutoCAD for Mac                                                               | und Mac OS x 10.13 (H                                                  | igh Sierra) compatibility is also                                                                | o available.        |         |                          |
| No<br>Ge<br>I have an accou            | te: AutoCAD for Mac a<br>t AutoCAD for Mac<br>nt                                                         | und Mac OS x 10.13 (H                                                  | igh Sierra) compatibility is also<br>I need an account<br>CREATE ACCOUNT                         | o available.        |         |                          |
| No<br>Ge<br>I have an accou<br>SIGN IN | te: AutoCAD for Mac a<br>t AutoCAD for Mac<br>nt                                                         | und Mac OS x 10.13 (H                                                  | igh Sierra) compatibility is also<br>I need an account<br>CREATE ACCOUNT<br>Not a student or edu | available.          | trial   |                          |
| I have an accou                        | te: AutoCAD for Mac a<br>t AutoCAD for Mac<br>nt                                                         | Ind Mac OS x 10.13 (H                                                  | igh Sierra) compatibility is also<br>I need an account<br>CREATE ACCOUNT<br>Not a student or edu | o available.        | trial   |                          |

+ You are receiving an Educational license See more

2 – Bilgiler Doldurulur.

| First name                                                                              | Last name                                                                                                    |
|-----------------------------------------------------------------------------------------|----------------------------------------------------------------------------------------------------|
| nischame                                                                                | Last name                                                                                                    |
| Ismail                                                                                  | Dikme                                                                                                    |
| Email                                                                                   |                                                                                                    |
| ismail.dikme@ba                                                                         | ikircay.edu.tr 🗸                                                                                                    |
| Confirm email                                                                           |                                                                                                    |
| ismail.d <mark>i</mark> kme@ba                                                          | kircay.edu.tr 🗸 🗸                                                                                                    |
| Password                                                                                |                                                                                                    |
|                                                                                         |                                                                                                    |
| CR                                                                                      | EATE ACCOUNT                                                                                                    |
| CR<br>ALREADY H                                                                         | EATE ACCOUNT                                                                                                    |
| CR<br>ALREADY H<br>To learn more about<br>information about<br>Privacy                  | EATE ACCOUNT<br>NAVE AN ACCOUNT? SIGN IN<br>our EDUCATION SPECIAL TERMS and<br>the US Family Education Rights and<br>Act (FERPA), click HERE                                              |
| CR<br>ALREADY H<br>To learn more about<br>information about<br>Privacy                  | EATE ACCOUNT<br>NAVE AN ACCOUNT? SIGN IN<br>OUT EDUCATION SPECIAL TERMS and<br>the US Family Education Rights and<br>Act (FERPA), click HERE<br>Benefits                                  |
| CR<br>ALREADY H<br>To learn more about<br>information about<br>Privacy<br>Set Education | EATE ACCOUNT<br>NAVE AN ACCOUNT? SIGN IN<br>OUT EDUCATION SPECIAL TERMS and<br>the US Family Education Rights and<br>Act (FERPA), click HERE<br>Benefits<br>on of educational institution |

Educator

NEXT

×

ALREADY HAVE AN ACCOUNT? SIGN IN

|   | Q Yanıtla       Q Tümünü Yanıtla       Q İlet.       Ş İlet.         22.03.2019 Cum 11:10       22.03.2019 Cum 11:10                                                                                                    |
|---|----------------------------------------------------------------------------------------------------|
| * | A Autodesk <noreply@mail.accounts.autodesk.com></noreply@mail.accounts.autodesk.com>                                                                                                    |
|   | Verify your Autodesk account                                                                                                    |
|   | Kime Sismail DİKME                                                                                                    |
|   | 🚺 Bu iletinin görüntülenme şekliyle ilgili bir sorun varsa, iletiyi web tarayıcıda görüntülemek için buraya tıklayın.                                                                                                    |
|   |                                                                                                    |
|   | Hi,                                                                                                    |
|   | Please complete your Autodesk account (ismail.dikme@bakircay.edu.tr) by confirming your<br>email address.                                                                                                    |
|   | VERIFY EMAIL                                                                                                    |
|   | If the link above doesn't work, copy and paste this URL in your browser:                                                                                                    |
|   | https://accounts.autodesk.com:443/user/verifyemail/7ea27963e752720fed5633a1eb233ca9e2a2a65a?<br>referrer=https%3A%2F%2Fwww.autodesk.com%2Fservices%2Fadsk%2Fc%2Foxygen%2Ftooledu2.do%<br>2Fresponse.resp%3F_charset_%3Dutf-8&productname=dotcom&uitype=education |
|   | © 2019 Autodesk, Inc. All rights reserved.<br>Autodesk, Inc 111 McInnis Parkway San Rafael, CA 94903                                                                                                    |
| ¥ |                                                                                                    |

## Verification required

Check your inbox and follow the link in the email to verify your account for:

ismail.dikme@bakircay.edu.tr

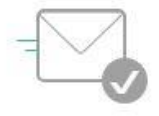

DIDN'T GET AN EMAIL? RESEND

OR ALREADY VERIFIED? CONTINUE

Trouble with verification? SHOW HELP OPTIONS

- 4 Mail adresinize üyelik için doğrulama maili gelecektir. Siteye giriş yapılır.
- 5 Bilgiler tekrar girilir.

| nai <mark>l.</mark> dikn | ne@bakircay.edu.tr                      |
|--------------------------|-----------------------------------------|
|                          | NEXT                                    |
| NE                       | N TO AUTODESK? CREATE ACCOUNT           |
| <                        | Welcome<br>ismail.dikme@bakircay.edu.tr |
|                          |                                         |
| Password                 | FORGOT?                                 |
|                          | SIGN IN                                 |

| AUTODESK     PEARH     PEARH     PEARH     PEARH     PEARH     PEARH     PEARH     PEARH     PEARH     Personal     PEARH     Personal     Personal                                                                                                    |
|----------------------------------------------------------------------------------------------------|
| Refitting       Ogremeek Ögremeek       Varsgmalar ve etkinlikker       Hazirlamak ve excel       Destek       Autodesk Eğittini Hakkında         Refitting       Autodesk Eğittini Hakkında       Refittini Hakkında       Refittini Hakkında         Refittini Hakkında       Refittini Hakkında       Refittini Hakkında       Refittini Hakkında         Refittini Hakkında       Refittini Hakkında       Refittini Hakkında       Refittini Hakkında         Refittini Hakkında       Refittini Hakkında       Refittini Hakkında       Refittini Hakkında         Refittini Hakkında       Refittini Hakkında       Refittini Hakkında       Refittini Hakkında         Refittini Hakkında       Refittini Hakkında       Refittini Hakkında       Refittini Hakkında         Refittini Hakkında       Refittini Hakkında       Refittini Hakkında       Refittini Hakkında         Refittini Hakkında       Refittini Hakkında       Refittini Hakkında       Refittini Hakkında         Refittini Hakkında       Refittini Hakkında       Refittini Hakkında       Refittini Hakkında         Refittini Hakkında Kabi dünyayı tasarının ve şekillendirin. Kesin 20 çitmler<br>Galan ve Mac Os X 1013 (Yüksek Sierra) uyumluluğu kin AutoCAD de mevcutur. Mac<br>İn AutoCAD edimi       Refittini Hakkında       Refittini Hakkında         Refittini Hakkında       Refittini Hakkında Kabi Bara       Refittini Hakkında Kabi Bara       Refitti                                                                                                    |
| Kurreneme yardım et         Kurreneme yardım et         Kurreneme yardım                                                                                                    |
| <image/> Image: Distance of the second second |
| Kur LOCAD     Kur CAD     MutoCAD aritmine terafinizadaki dunyayi tasarlayin ve şekilendirini. Kesin 2D çizimler şazimmarla çılayın ve şekilendirini. Kesin 2D çizimler şazimmarla çılayını yunululuğu çıla AutoCAD de mevcutur. Mac çılayındırı çılayının şazimler şazimları şazimları şazimler şazimler şazi                                              |
| AutocAD   Small   Rogeldiniz, İsmail Dikm   Christy agam   AutocAD 2019   Oxdu Agam   Christy agam   AutocAD 2019   Oxdu Agam   Christy agam   AutocAD 2019   Oxdu Agam   Christy agam   AutocAD 2019   Oxdu Agam   Christy agam   Christy bakkm plann içeric   Christy bakkm plann içeric   Christy bakkm plann içeric                                                                                                    |
| AutoCAD         AutoCAD is unucusuyia dağıt       Cıkış yapın         AutoCAD 2019       O         Engish       Cıkış is bir bakım planı içerir                                                                                                    |
| AutocAD yazılım ile etrafınizdai dünyayı tasarlayın ve şekillendirin. Kesin 20 çizimler ve 3D modeller oluşturun, platformlar boyunca ve herhangi bir cihazda tasarımlarla çalışın ve yeni AutocAD web ve mobil uygulamalarıyla daha fazla esnekliğin tadını çıkarın.         sistem gereksinimleri       Sistem gereksinimleri         Not: Nac ve Mac OS x 10.13 (Yüksek Sierra) uyumluluğu için AutoCAD de mevcuttur. Mac t(în AutoCAD'i edinin)         Hoşgeldiniz, İsmail Dikme       Çıkış yapın         AutocAD 2019       O         Mindows 64 bit       O         English       O         Seri numarası:       565-71593693                                                                                                    |
| calişin ve yeni AutoCAD web ve mobil uygulamalarıyla daha fazla esnekliğin tadını   cikarın.   sistem gereksinimleri   Not: Mac ve Mac OS x 10.13 (Yüksek Sierra) uyumluluğu için AutoCAD de mevcuttur. Mac   için AutoCAD'i edinin   Hoşgeldiniz, İsmail Dikme Çıkış yapın Autodesk Hesabı   Okul: Ağ sunucusuyla dağıt   Queretsiz bir bakım planı içerir   Windows 64 bit   Q   English   Q   Seri numarası:   565-71593693                                                                                                    |
| sistem gereksinimleri<br>Not: Mac ve Mac OS x 10.13 (Yüksek Sierra) uyumluluğu için AutoCAD de mevcuttur. Mac<br>için AutoCAD'i edinin<br>Hoşgeldiniz, İsmail Dikme Çıkış yapın Autodesk Hesabı<br>Okul: Ağ sunucusuyla dağıt Ç<br>AutoCAD 2019 Ç<br>AutoCAD 2019 Ç<br>English Ç<br>Seri numarası: 565-71593693                                                                                                    |
| Not: Mac ve Mac OS x 10.13 (Yüksek Sierra) uyumluluğu için AutoCAD de mevcuttur. Mac         için AutoCAD'i edinin         Hoşgeldiniz, İsmail Dikme       Çıkış yapın         AutoCAD 2019       Image: Construction of the construction of the construction of th                                                                                                    |
| Hoşgeldiniz, İsmail Dikme       Çıkış yapın       Autodesk Hesabı         Okul: Ağ sunucusuyla dağıt       Image: Comparison of the second second sec                                                                 |
| Hoşgeldiniz, İsmail Dikme       Çıkış yapın       Autodesk Hesabi         Okul: Ağ sunucusuyla dağıt       •       •         AutoCAD 2019       •       •         Windows 64 bit       •       •         English       •       •         Seri numarası:       565-71593693                                                                                                    |
| Okul: Ağ sunucusuyla dağıt       Image: Second Second                     |
| Okul: Ağ sunucusuyla dağıt <ul> <li>Karar vermeme yardım et</li> <li>Ucretsiz bir bakım planı içerir</li> </ul> Windows 64 bit <ul> <li>English</li> <li>Seri numarası: 565-71593693</li> </ul>                                                                                                    |
| AutoCAD 2019       Image: Cretisiz bir bakım planı içerir         Windows 64 bit       Image: Cretisiz bir bakım planı içerir         English       Image: Cretisiz bir bakım planı içerir         Seri numarası:       565-71593693                                                                                                    |
| English 🔹 🤡 Seri numarası: 565-71593693                                                                                                    |
| Seri numarası: 565-71593693                                                                                                    |
|                                                                                                    |
|                                                                                                    |
| rčirtina Urretsiz vazilim Dărenmek Dăretmek Varismalar ve etkinlikler. Hazirlamak ve evrel Destek Autodesk Făitimi Hakkında                                                                                                    |
|                                                                                                    |
| + Bir Egitim itsansi airrsinz gorun<br>+ Kurulum kisitamaların geçerti görün Dosvanız indiriliyor                                                                                                    |
| + Kurulum Autodesk Orijinal Servis içerir Daha fi<br>Bu işlem birkaç dakika sürebilir, bu yüzden lütfen                                                                                                    |
| + Birden kampüsleri için yönetme tisansları görü     dosyayı indirene kadar bu pencareyi açıktutun.     + Eğitim kurumlan için gereken ek adımları görü                                                                                                    |
| Always open files of this type                                                                                                    |
| SIMDI INDIRIN Cancel                                                                                                    |
| Dosya göründüğünde, yükleme işlemini başlatmak için <b>Aç'ı</b> tıklayın .                                                                                                    |
|                                                                                                    |
| Indirme başlamadı mı? Yükleme sorunları?<br>Tekrar dene Yeni kurulumrehberimizi inceleyin                                                                                                    |
| Daha fazla vardım                                                                                                    |
| Q Cevaplari bulma<br>Autodek Blor Ahnda "editim" konulanni Angelek selanda soru sorun<br>Maalak selanda senarata                                                                                                    |
| arayın bilgi paylaşın ve çözüm isteyin etkinleştirilmesi ile ilgili yardım isteyin Destek Formu                                                                                                    |
|                                                                                                    |
|                                                                                                    |
|                                                                                                    |

## 7- Mail adresinize Lisanslı kullanım için Serial Key gönderilir.

| Q Yanıtla Q Tümünü Yanıtla Q İlet ÇAnlık İleti<br>Z5.03.2019 Pzt 09:52<br>Autodesk Education Community <studentcommunity@autodesk.com><br/>Autodesk license details<br/>Kime ● İsmail DİKME<br/>P Resimleri indirmek için buraya tıklayın. Gizliliğinizi korumaya yardımcı olmak için Outlook, bu iletideki bazı resimlerin otomatik olarak indirilmesini engelledi.</studentcommunity@autodesk.com> |                                                                                                    |  |  |  |  |
|----------------------------------------------------------------------------------------------------|----------------------------------------------------------------------------------------------------|--|--|--|--|
| Authorized Usage:                                                                                                    | Install on up to 2 personal devices*                                                                                                    |  |  |  |  |
| -                                                                                                    |                                                                                                    |  |  |  |  |
| Product Key:                                                                                                    | 128K1                                                                                                    |  |  |  |  |
| Serial Number:                                                                                                    | 901-34873539                                                                                                    |  |  |  |  |
| Term:                                                                                                    | 3-year term                                                                                                    |  |  |  |  |
| Licensee:                                                                                                    | İsmail Dikme                                                                                                    |  |  |  |  |
| * Your Autodesk Account may o                                                                                                    | * Your Autodesk Account may display this usage right as 1 seat.                                                                                                    |  |  |  |  |
| During installation, enter this pr<br>product, you will be prompted to<br>three-year term.                                                                                                    | During installation, enter this product key and serial number. The first time you start the<br>product, you will be prompted to activate your license. This date marks the start of your<br>three-year term. |  |  |  |  |
|                                                                                                    |                                                                                                    |  |  |  |  |

9-Kurulum bittikten sonra program başlatılır. Otomatik olarak lisanslama işlemi yapılmış olur.